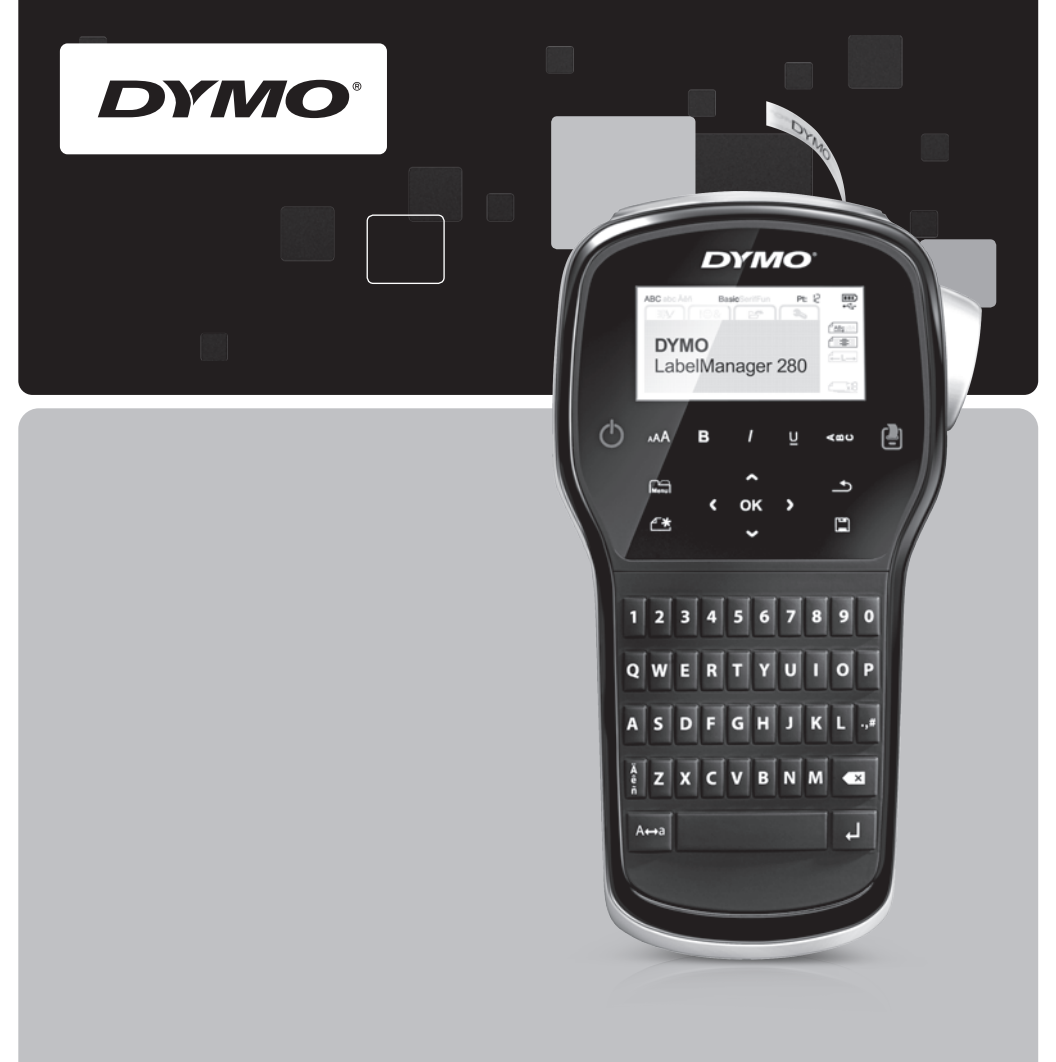

Pikaopas

LabelManager<sup>®</sup>

280

## Upphovsrätt

© 2012 Newell Rubbermaid Europe LLC Med ensamrätt.

Ingen del av detta dokument eller denna programvara får reproduceras eller överföras i någon form eller på något sätt, ej heller översättas till annat språk, utan förekommande skriftligt godkännande från Newell Rubbermaid Europe LLC.

#### Varumärken

DYMO, DYMO Label och LabelManager är registrerade varumärken i USA och andra länder. Alla andra varumärken är respektive innehavares egendom.

#### Copyright

© 2012 Newell Rubbermaid Europe LLC Alle rettigheter forbeholdt.

Ingen deler av dette dokumentet eller programvaren må reproduseres eller overføres på noe vis, eller oversettes til et annet språk, uten forutgående skriftlig tillatelse fra Newell Rubbermaid Europe LLC.

#### Varemerker

DYMO, DYMO Label og LabelManager er registrerte varemerker i USA og andre land. Alle andre varemerker tilhører de respektive eierne.

#### Copyright

© 2012 Newell Rubbermaid Europe LLC Alle rettigheder forbeholdt.

Ingen dele af dette dokument eller programmet må ikke gengives eller overdrages i nogen form eller på nogen som helst måde eller oversættes til et andet sprog uden foregående skriftligt samtykke fra Newell Rubbermaid Europe LLC.

#### Varemærker

DYMO, DYMO Label og LabelManager er registrerede varemærker i USA og andre lande. Alle andre varemærker tilhører deres respektive ejere.

#### Tekijänoikeustiedot

© 2012 Newell Rubbermaid Europe LLC Kaikki oikeudet pidätetään.

Mitään tämän asiakirjan tai ohjelmiston osaa ei saa kopioida tai välittää millään tavalla missään muodossa tai kääntää toiselle kielelle ilman Newell Rubbermaid Europe LLC:n etukäteen antamaa lupaa.

#### Tavaramerkit

DYMO, DYMO Label ja LabelManager ovat rekisteröityjä tavaramerkkejä Yhdysvalloissa ja muissa maissa. Kaikki muut tavaramerkit ovat omistajiensa omaisuutta.

# Pikaopas

Tässä oppaassa on joidenkin DYMO<sup>®</sup> LabelManager™ 280 -tarratulostimen ominaisuuksien kuvaus. Seuraavista kohdista voit lukea lisätietoja tarratulostimen käytöstä.

- Tarratulostimen rekisteröiminen
- Virran kytkeminen
- Tarrakasetin asettaminen paikoilleen
- Tarratulostimeen tutustuminen
- DYMO Label -ohjelmiston asentaminen
- Tarratulostimen kytkeminen tietokoneeseen
- DYMO Label -ohjelmiston käyttäminen

Tarkat tiedot tarratulostimen käytöstä saat lataamalla koko

LabelManager 280 -käyttöoppaan osoitteesta www.dymo.com.

# Tarratulostimen rekisteröiminen

Voit rekisteröidä tarratulostimesi Internetissä osoitteessa **www.dymo.com/register**. Tarvitset rekisteröintiprosessin aikana sarjanumeron, joka on merkitty tarratulostimen takakannen sisäpuolelle.

Rekisteröi tarratulostin seuraavien etujen saamiseksi:

vuoden lisätakuu.

PDF

- sähköposti-ilmoitukset saatavilla olevista päivityksistä.
- erikoistarjoukset ja ilmoitukset uusista tuotteista.

# Virran kytkeminen

Tarratulostin saa virtansa uudelleenladattavasta litiumioniakusta (Li-ion).

# Akun asentaminen

Tarratulostimen mukana toimitettu akku toimitetaan osittain ladattuna.

🕐 Varmista, että laturi on irrotettu ennen Li-ion-akun käsittelemistä.

## Asenna akku seuraavasti

- Liu'uta akkutilan kansi irti tarratulostimesta. Katso Kuva 1.
- Aseta akku akkutilaan kuvan Kuva 1 mukaisesti.
- 3 Aseta akun kansi paikalleen.

Muista lukea Li-ion-turvallisuusohjeet kohdasta "Ladattaviin litiumioniakkuihin liittyviä turvallisuusohjeita" sivulta 38.

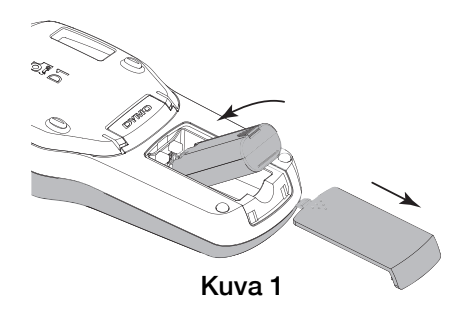

# Akun irrottaminen

Irrota akku, jos tarratulostinta ei käytetä pitkään aikaan.

🖄 Varmista, että laturi on irrotettu ennen Li-ion-akun käsittelemistä.

# Akun irrottaminen

- 1 Irrota laturi.
- 2 Liu'uta akkutilan kansi irti tarratulostimesta. Katso Kuva 1.
- 3 Poista akku akkutilasta.

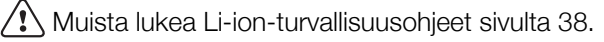

# Akun lataaminen

Tarratulostimen mukana toimitetaan laturi akun lataamista varten. Akun lataaminen kestää noin kolme tuntia, mutta tarratulostin on käytettävissä jo, kun sitä on ladattu 10 minuutin ajan.

📝 Laturia voi käyttää vain akun lataamiseen. Sitä ei voi käyttää tarratulostimen virtalähteenä.

#### Lataa akku seuraavasti

- Liitä laturi laitteen yläreunassa olevaan 1 virtaliittimeen. Katso Kuva 2. kelausrulla
- 2 Kytke laturin toinen pää pistorasiaan.

Nuista lukea Li-ion-turvallisuusohjeet 🅄 sivulta 38.

# Tarrakasetin asettaminen paikoilleen

Tarratulostimessa käytetään DYMO D1 -tarrakasetteja.

#### Tarrakasetin asettaminen paikalleen

- Avaa tarralokero nostamalla tarratulostimen takakantta. 1
- 2 Varmista, että teippi ja nauha kulkevat kireästi kotelon pään päällä ja että teippi pääsee kulkemaan tarraohjainten välistä. Katso Kuva 3. Käännä rullaa tarvittaessa kelausrullalla myötäpäivään, jotta nauha kiristyisi.
- 3 Aseta kasetti siten, että tarra on suunnattu ulospäin ja asetettu tarraohjainten väliin. Katso Kuva 3.
- 4 Kaina tiukasti, kunnes kasetti napsahtaa paikalleen. Katso Kuva 4.
- 5 Sulje takakansi.

11

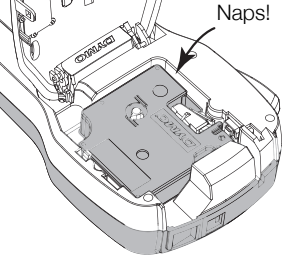

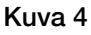

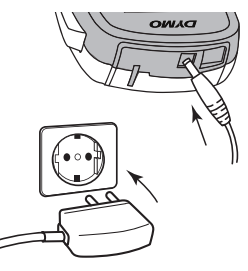

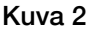

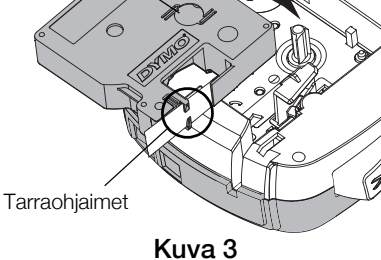

Nauhan

# Tarratulostimeen tutustuminen

Tutustu ominaisuuksiin, jotka on esitelty Kuva 5.

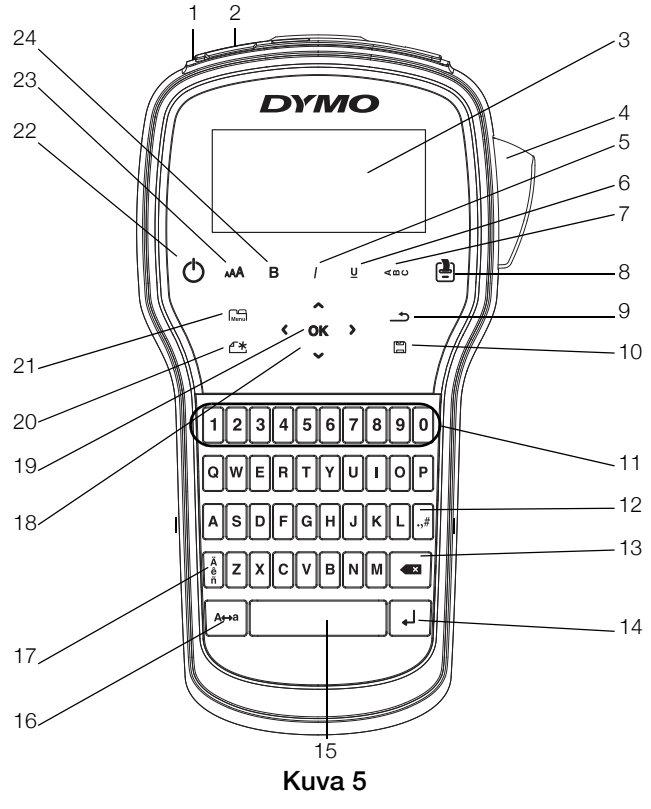

- 1 USB-portti
- 2 Virtaliitin
- 3 LCD-näyttö
- 4 Leikkuri
- 5 Kursiivi
- 6 Alleviivaus
- 7 Pystysuuntainen teksti
- 8 Tulosta/Kopiot

- 9 Edellinen
- 10 Tallenna/Avaa
- **11** Numeronäppäimet
- 12 Symbolit
- 13 Askelpalautin
- 14 Return
- 15 Välilyönti
- **16** Isot kirjaimet

- 17 Erikoismerkit
- 18 Siirtyminen
- **19** OK
- 20 Uusi tarra / tyhjennys
- 21 Valikko
- 22 Virtapainike
- 23 Tekstin koko
- 24 Lihavoitu

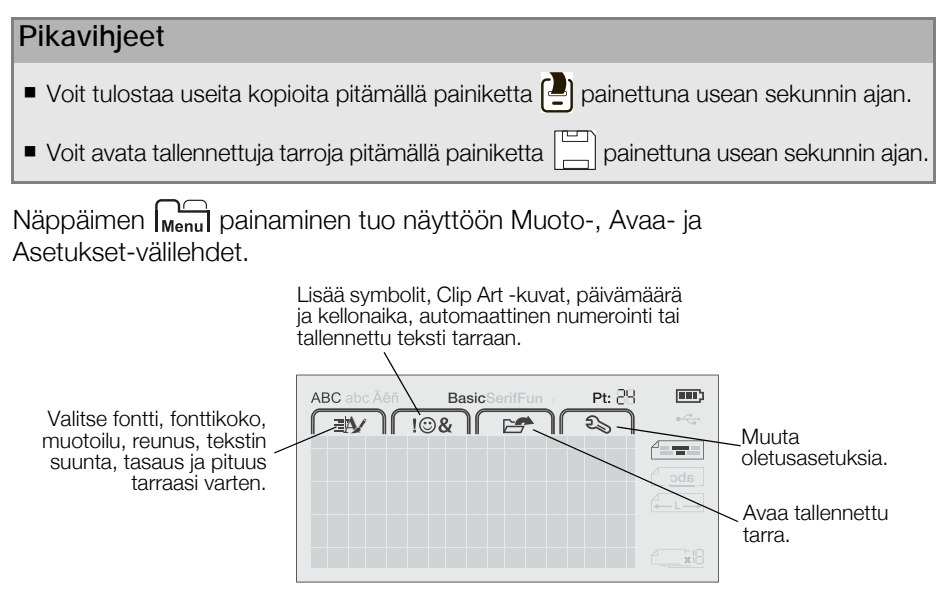

# Tarratulostimen käyttäminen tietokoneen kanssa

Tarratulostinta voidaan käyttää erillisenä tarratulostimena tai DYMO Label™ -ohjelmiston avulla voit tulostaa tarroja myös tietokoneellasi.

# DYMO Label -ohjelmiston asentaminen

Älä liitä tarratulostinta tietokoneeseesi ennen kuin ohjelmiston asennus on valmis.

#### Ohjelmiston asentaminen Windows®-järjestelmään

- 1 Sulje kaikki avoimet Microsoft® Office -sovellukset.
- 2 Lataa DYMO Label -ohjelmiston uusin versio DYMOn sivustosta osoitteesta www.dymo.com.
- Kaksoisnapsauta asennusohjelman kuvaketta. Muutaman sekunnin päästä asennusnäyttö aukeaa.
- 4 Valitse Asenna ja noudata asennusohjelman ohjeita.

## Ohjelmiston asentaminen Mac OS® -järjestelmään

- 1 Lataa DYMO Label -ohjelmiston uusin versio DYMOn sivustosta osoitteesta www.dymo.com.
- 2 Kaksoisnapsauta asennuskuvaketta ja noudata näyttöön tulevia ohjeita.

# Tarratulostimen kytkeminen tietokoneeseen

Tarratulostin yhdistetään tietokoneeseen tarratulostimen yläosassa olevan USB-liitännän avulla.

Älä liitä tarratulostinta tietokoneeseesi ennen kuin ohjelmiston asennus on valmis.

## Tarratulostimen kytkeminen tietokoneeseen

- Kytke USB-kaapeli tarratulostimen yläosassa olevaan USB-porttiin. Katso Kuva 6.
- 2 Kytke USB-kaapelin toinen pää tietokoneen vapaaseen USB-porttiin.
- 3 Jos tarpeen, käynnistä tarratulostin painamalla **(|)**-painiketta.

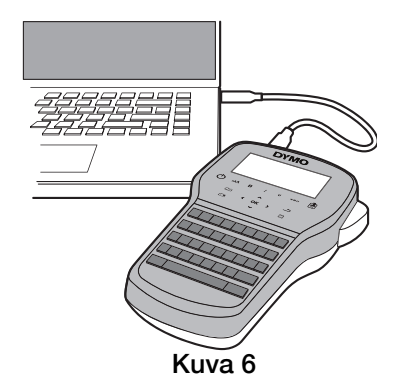

# DYMO Label -ohjelmiston käyttäminen

Seuraavassa kuvassa on esitetty joitakin DYMO Label -ohjelmiston tärkeimmistä ominaisuuksista.

| Valitse tarratyyppi ja<br>käytä asetteluja<br>visuaalisesti.                                                                                                    | Käytä asettelua<br>tarrassa.<br>Tiedosto Muokkaa Nakymat Muoto Lisaa Asettelu sootek                                                                                                    | Ota kuva näytön osasta<br>tarraan lisäystä varten.                                                                                                    |
|----------------------------------------------------------------------------------------------------|----------------------------------------------------------------------------------------------------|----------------------------------------------------------------------------------------------------|
| Lisää tekstiä, osoitteita,<br>kuvia, muotoja, viivoja,<br>viivakoodeja, päivämääriä<br>ja laskureita.<br>Tallenna suosikkiosoitteet<br>tai muita tietoja<br>Osoitekirjaan; lisää tietoja<br>automaattisesti tarraan. | Sounnittele ja todosta tarroja DYMO Omline Tarratt Lisää Osoitekirja Tarrotyrpit Urok Kaikki tarrayypit Urok Kaikki tarrayypit Urok Kaikki tarrayypit Urok Kaikki tarrayypit Urok Kaikki tarrayypit Urok Kaikki tarrat | Consta tarroja  Venedalmusta ascittata  Consta tarroja  Venedalmusta ascittata  Consta tarroja  Peredena escata ascittata  Consta tarroja  Peredena escata ascittata  Consta tarroja  Peredena escata  Consta tarroja  Peredena escata  Peredena escata  Peredena escataa  Peredena escataa  Peredena escataa  Peredena escataa  Pere |

Valitse tarratulostin tarrojen tulostusta varten.

Tulosta tarra.

#### Näin tulostat ensimmäisen tarrasi

- 1 Napsauta muokkausalueella olevaa tarraa kerran ja kirjoita tekstiä.
- 2 Tulosta tarra napsauttamalla Tulosta.
- 3 Leikkaa tarra irti painamalla tarratulostimen leikkuripainiketta.

## Ladattaviin litiumioniakkuihin liittyviä turvallisuusohjeita

Ladattavien litiumioniakkujen virheellinen käsittely voi aiheuttaa vuotoja, lämpöä, savua, räjähdyksen tai tulipalon. Tämä saattaa aiheuttaa toiminnan heikentymisen tai ongelman. Tämä voi myös vaurioittaa akkuun asennettua suojalaitetta. Se voi myös vaurioittaa laitteita tai vahingoittaa käyttäjiä. Noudata alla olevia ohjeita tarkasti.

## Akun lataamisen aikana

# \land Vaara

- Kun lataat akkua, käytä tarkoitukseen tarkoitettuja latureita ja noudata ohjeita.
- Älä yhdistä suoraan sähköpistokkeeseen tai tupakansytyttimeen.
- Älä käytä tai säilytä akkua tulen läheisyydessä tai auton sisällä, jossa lämpötila voi olla yli 60 °C.

# \land Varoitus

Lopeta akun lataaminen, jos lataus ei valmistu määritetyn ajan sisällä.

# \land Varoitus

- Lue tämä asiakirja huolellisesti ennen akun lataamista.
- Älä lataa paikassa, jossa syntyy staattista sähköä.
- Akku voidaan ladata vain lämpötilassa 0 °C~45 °C.

# Kun purat akun latausta

# / \land Vaara

- Käytä akkua vain määritettyjen laitteiden kanssa.
- Älä käytä tai säilytä akkua tulen läheisyydessä tai auton sisällä, jossa lämpötila voi olla yli 60 °C.

# \land Varoitus

- Älä lataa paikassa, jossa syntyy staattista sähköä.
- Akku voidaan ladata vain lämpötilassa -20 °C ~ 60 °C.

# 2 vuoden takuu DYMO tuotteellesi

Ostamaasi DYMO-tuotetta suojaa 2 vuoden takuu ostopäivästä lähtien joka kattaa materiaali- ja valmistusviat. DYMO korjaa tai vaihtaa laitteen uuteen veloituksetta seuraavilla ehdoilla:

- 1 Takuun perusteella palautettava laite tulee lähettää yhdessä ostotodistuksen kopion (kuitin) kanssa sekä palautustiedoilla varustettuna: nimi, puhelinnumero, täydellinen postiosoite.
- 2 DYMOlle palautettavien laitteiden tulee olla asianmukaisesti pakattu. DYMO ei vastaa laitteista, jotka ovat vahingoittuneet tai hävinneet matkalla asiakkaalta DYMOlle.
- 3 Palautettua laitetta on käytetty käyttöohjeen mukaisesti. DYMO ei korvaa huolimattomasta käytöstä tai käyttöohjeiden noudattamatta jättämisestä aiheutuvia vahinkoja.
- 4 DYMO ei korvaa viallisen laitteen aiheuttamia välillisiä haittoja lukuunottamatta laitteen aiheuttamaa ruumiinvammaa tai kuolemaa.
- 5 DYMO -tulostimet on suunniteltu käytettäviksi vain DYMOn valmistamilla tarroilla. Tämä takuu ei kata vikoja tai vaurioita, jotka johtuvat kolmansien osapuolten tarrojen käytöstä.
- 6 Tämä takuu ei vaikuta Kuluttajasuojalain mukaisiin oikeuksiin.

# Rekisteröidy nyt saadaksesi 2+1 vuoden takuun!

Rekisteröi uusi DYMO-tuotteesi ja saat 1 vuoden lisätakuun. Rekisteröitynä käyttäjänä saat myös seuraavat edut:

- Ammattilaisten tarjoama tekninen tuki
- Käytännöllisiä ohjeita ja vinkkejä tuotteesi käyttöön
- Erityistarjouksia ja ilmoituksia uusista tuotteista

Rekisteröidy tänään ja saat tuotteesi laajennetun takuutodistuksen. Mene osoitteeseen www.dymo.com/register

#### Miten viallisen laitteen kanssa tulee toimia?

DYMO tarjoaa sinulle seuraavat vaihtoehdot:

 DYMO Internet sivu: Useimmissa käyttöongelmissa vastaus löytyy helposti www.dymo.com sivulta. Klikkaa "Support" -painiketta ja löydät hyödyllistä lisätietoa DYMO laitteestasi, kuten esimerkiksi useimmin esitetyt kysymykset ja ratkaisut kaikkiin yleisimpiin ongelmiin. Myös käyttöopas sisältää lisätietoja.  DYMO Helpdesk: Voit myös ottaa yhteyttä DYMO Helpdeskiin, jossa asiantunteva asiakaspalvelija auttaa selvittämään, millainen ongelma on kyseessä ja neuvoo, mitä tehdä seuraavaksi:

FIN +358 (0)9 7251 9770 Intl +44 203 564 8356

 Huoltopalvelu: Jos laitteeseen tulee vika, rekisteröi se osoitteessa www.dymoservice.com. Saat ohjeet laitteen lähettämiseksi meille huoltoon.